# RAZER LANCEHEAD

MASTER GUIDE

# Razer Lancehead SK príručka

### Seznam:

- Str. 1 obsah balenia, systémové požiadavky a registrácia
- Str. 2 prehľad o usporiadaní zariadenia
- Str. 3 Inštalácia
- Str. 4 Synapse a nastavenie
- Str. 12 Profily a Makrá
- Str. 15 Údržba a čistenie

## Obsah balenia systémové požiadavky:

Balenie obsahuje:

- Razer Lancehead hernú myš
- USB dongle
- USB dongle adaptér
- USB -> Micro USB kabel
- Príručka s dôležitými informáciami o produkte

Systémové požiadavky:

Distributor: LAMA Plus Ltd.

- PC alebo Mac s voľným USB port
- Windows 7, 8, 10, Mac OS X (10.9 alebo vyšší)
- Internetové pripojenie
- 100 MB voľného miesta na disku

www.echinys.ck

# Prehľad myši:

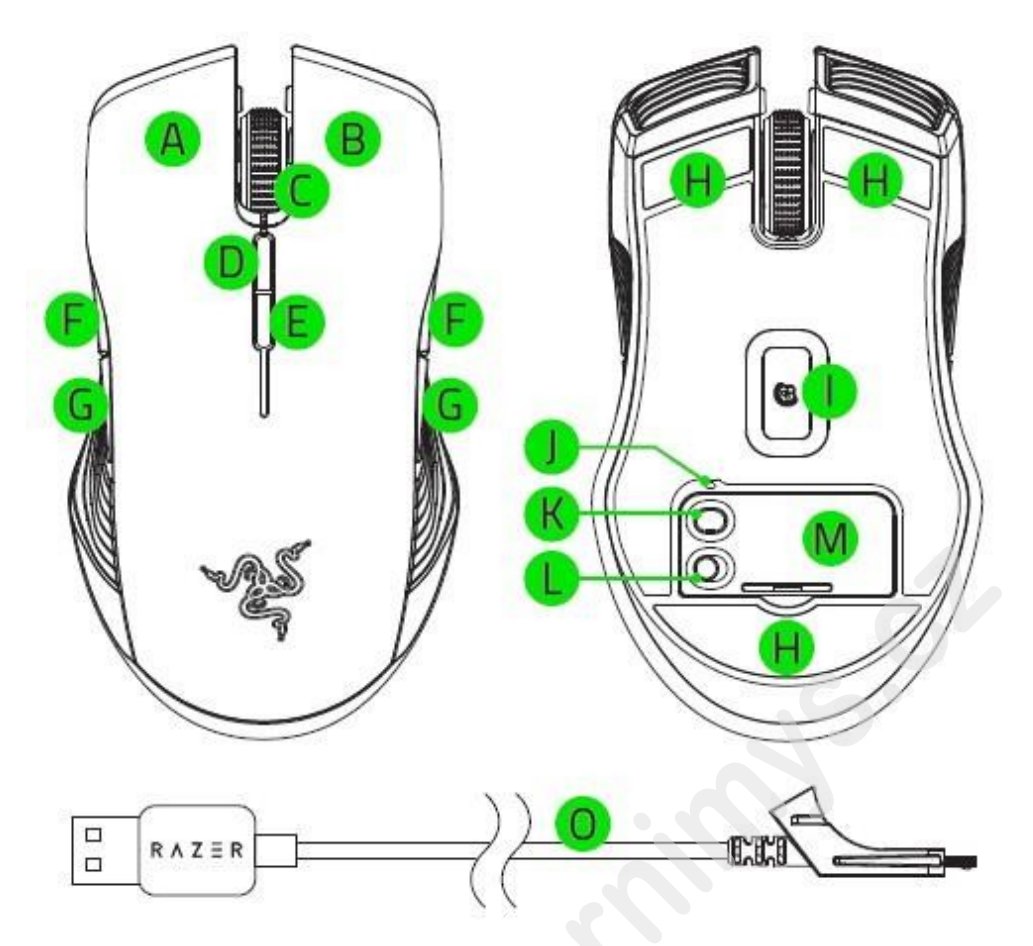

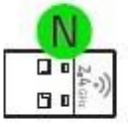

R A Z E R

- A. ľavé tlačítko
- B. Pravé tlačítko
- C. Rolovacie koliesko
- D. Zvýšenie DPI
- E. Zníženie DPI
- F. 5 tlačítko myši
- G. 4 tlačítko myši
- H. Klzné plochy
- I. 5G laser s citlivosťou 16 000 DPI
- J. Identifikátor nastaveného profilu
- K. Tlačíko profilov
- L. Spínač napájania myši on/off
- M. Krytka úložného priestoru receiveru
- N. USB receiver
- O. USB redukčný kábel
- P. USB adaptér pre receiver

Distributor: LAMA Plus Ltd.

# Inštalácia a technická podpora :

# Nabíjanie:

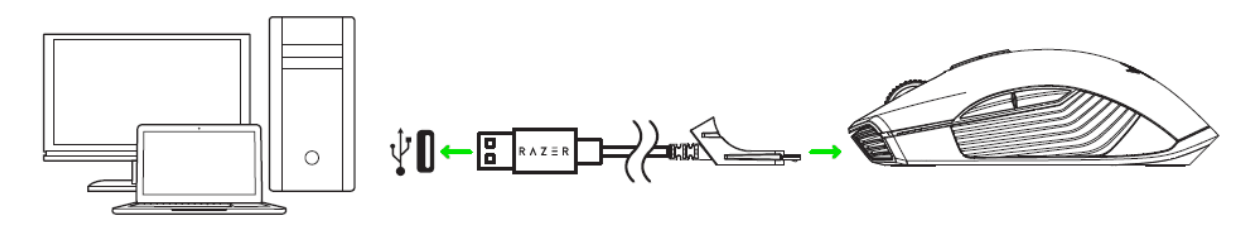

Pri prvom použití najprv pripojte zariadenie k počítaču tak ako je zobrazené vyššie. Kábel zapojte do USB portu najlepšie pokiaľ je vyvedené priamo na doske.

Myš nabíjajte po dobu cca. 4 hodín, než dôjde k jej plnému nabitiu.

Indikácia stavu nabitia batérie informuje podsvieteným scroll kolieskom myši.

V základnom režime nastavenia pokiaľ je stav nabitia vnútorného akumulátora nižší ako 15% bude svetlo dvakrát za sebou blikať v opakujúcom sa intervale.

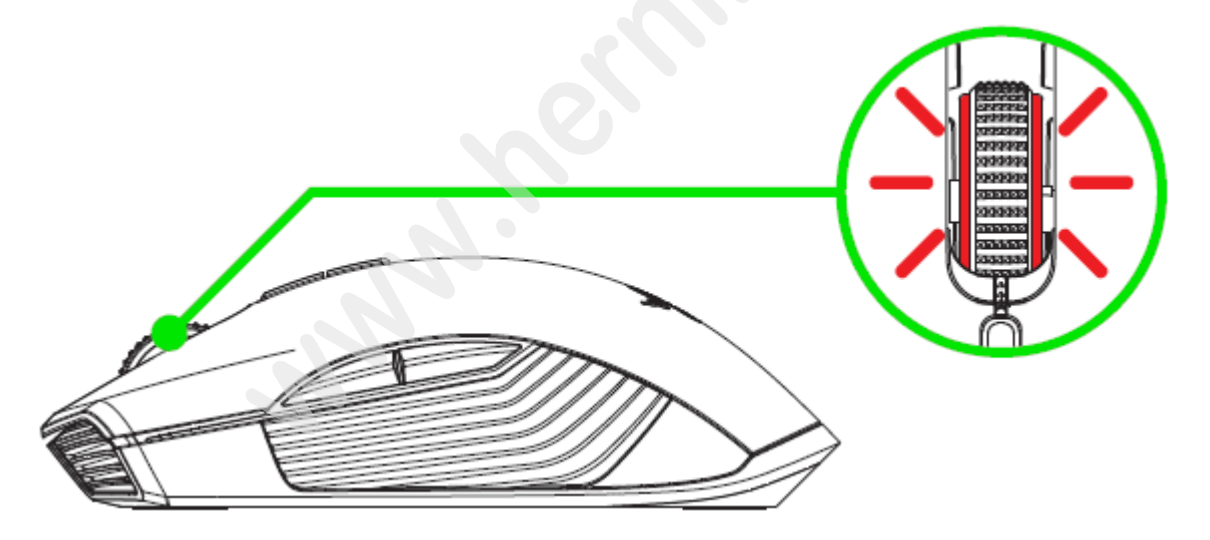

Nastavenie informácie o stave batérie sa dá zmeniť pomocou ovládacieho programu.

# Použitie receiveru :

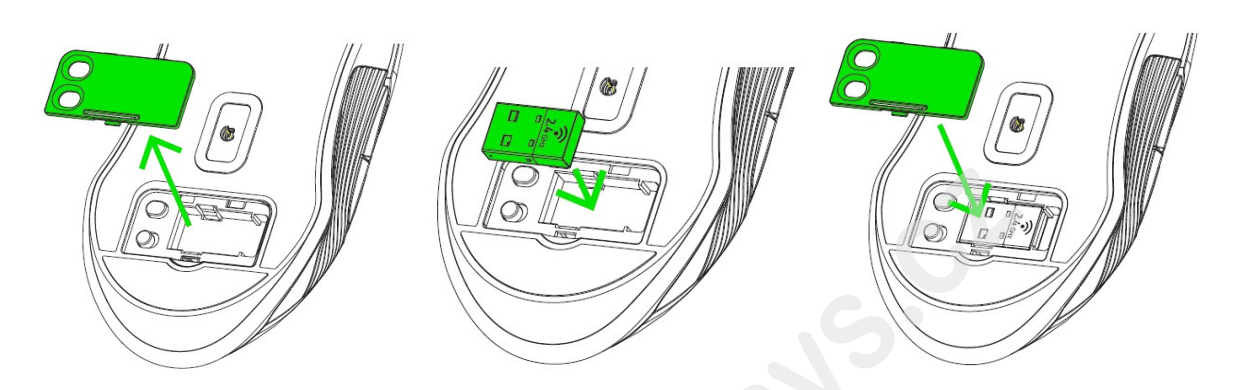

Zapojte receiver do voľného USB slotu.

Prepnite spínač na spodnej strane myši do polohy

## Inštalácia:

Upozornenie: Pokiaľ už máte nainštalovaný Razer Synapse 2.0 alebo 3 a vytvorený účet body 2-4 vynechajte.

Tu budeme popisovať Razer Synapse 3 ktorý sa trochu líši od staršieho Razer Synapse, rovako je použiteľný aj ten rozdiel je len vo vzhľade.

- 1. Pripojte zariadenie k počítaču
- 2. Navštívte stránku: <u>www.razerzone.com/razer-id a</u> zaregistrujte sa alebo sa prihláste pod aktuálnym účtom Synapse, ktorý máte z predchodzích používaných Razer produktov.
- 3. Stiahnite ovládací program Razer Synapse 3 z https://www.razerzone.com/software .
- 4. Spusťte inštaláciu a postupujte podľa inštrukcií na obrazovke
- 5. Registrovať svoj produkt môžete na <u>www.razerzone.com/registration</u>.

Technickú podporu získate na emailové adrese: sos@gamead.cz

# Používánie Synapse Tab:

### Dashboard

Základná obrazovka kde si volíte a nastavujete všetko potrebné ohľadne vášho zariadenia a máte prístup k ďalším informáciám o ďalších produktoch značky Razer.

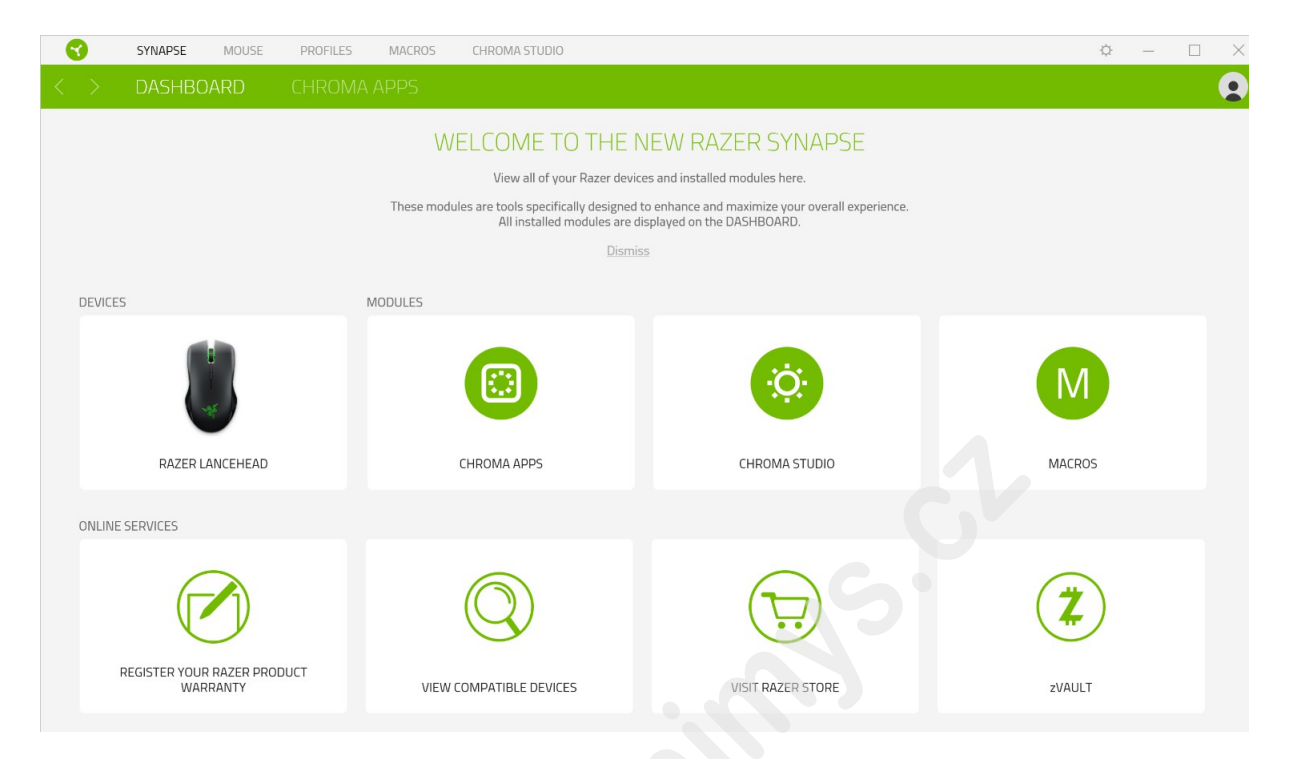

### **Chroma Apps**

Tu máte možnosť zapnúť, vypnúť a spravovať aplikácie vytvorené tretími stranami.

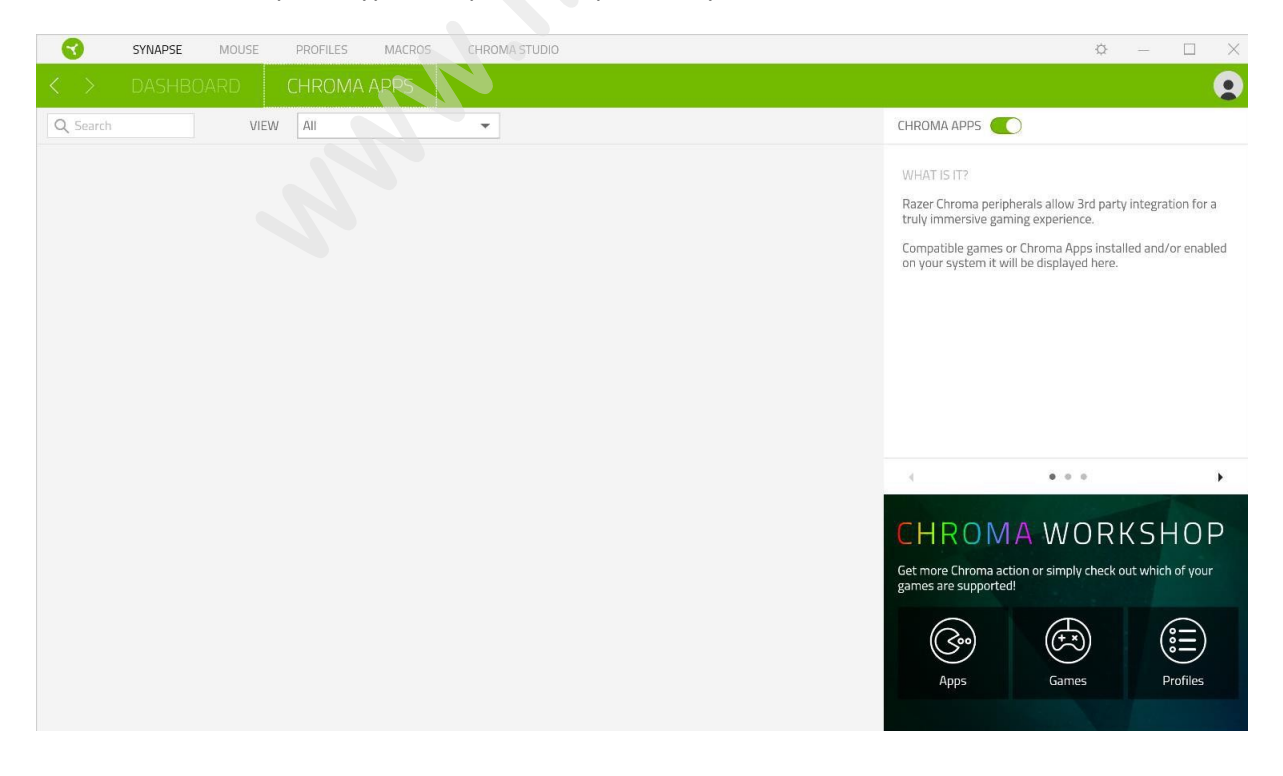

## Mouse Tab:

Tu môžete vykonávať jednotlivé nastavenia funkcií a parametrov Vášho zariadenia. Pre uloženie týchto nastavení je potrebné kliknúť na ikonu 🕋

### Customize

| SYNAPSE MOUSE PROFILES MACROS CHROMA STUDIO                                                                       | ¢ – □ ×         |
|----------------------------------------------------------------------------------------------------|-----------------|
| CUSTOMIZE PERFORMANCE LIGHTING CALIBRATION POWER                                                                  |                 |
|                                                                                                    |                 |
| PROFILE Profile 1                                                                                                 | 90%. <b>\$ </b> |
| Left Click Right Click                                                                                            |                 |
| Let click                                                                                                    |                 |
| Scroll Click                                                                                                    |                 |
| scroll Up                                                                                                    |                 |
|                                                                                                    |                 |
| Sensitivity Stage Up Scroll Down                                                                                  |                 |
|                                                                                                    |                 |
| Mouse Button 5                                                                                                    |                 |
|                                                                                                    |                 |
| Mouse Button 4 • • Mouse Button 4                                                                                 |                 |
| a second second second second second second second second second second second second second second second second |                 |
| Sensitivity Stage Down                                                                                            |                 |
|                                                                                                    |                 |
|                                                                                                    |                 |
|                                                                                                    |                 |
| Standard                                                                                                    |                 |
| Jeinard                                                                                                    |                 |
|                                                                                                    |                 |
| ANDICELICE                                                                                                    |                 |
| MODE SE                                                                                                    |                 |
| Left-handed 💦 Right-handed                                                                                        |                 |
|                                                                                                    |                 |
|                                                                                                    |                 |
|                                                                                                    |                 |
|                                                                                                    |                 |
|                                                                                                    |                 |

#### Profile

Pre jeho zmenu, premenovanie, zmazanie kliknite na tlačidlo •••• Mouse use

Tu si môžete nastaviť používanie myši v pravej alebo ľavej ruke

### Hypershift

| SYNAPSE MOUSE PROFILES MACROS | CHROMA STUDIO          |                                                  | o – 🗆 🗙 |
|-------------------------------|------------------------|--------------------------------------------------|---------|
| CUSTOMIZE PERFORMANCE         |                        |                                                  | •       |
|                               |                        |                                                  |         |
|                               | PROFILE Profile 1      | 🖀                                                | 90% 🗲 🗓 |
|                               |                        | Picket Click                                     |         |
|                               | Left Llick             | Right Click                                      |         |
|                               | Scroll Click           | Scroll Up                                        |         |
|                               |                        | an an Alan an an an an an an an an an an an an a |         |
| Sensitivity                   | Stage Up               | <ul> <li>Scroll Down</li> </ul>                  |         |
|                               |                        |                                                  |         |
| Mousi                         | e Button 5             | <ul> <li>Mouse Button 5</li> </ul>               |         |
| Maure                         | Button /               | Moura Button (                                   |         |
| Mous                          |                        | mouse buccurve                                   |         |
| Sensitivity St                | age Down               |                                                  |         |
|                               | -                      |                                                  |         |
|                               |                        |                                                  |         |
|                               |                        |                                                  |         |
|                               | Hypershift             |                                                  |         |
|                               |                        |                                                  |         |
|                               |                        | 0                                                |         |
|                               | MOUSE USE              |                                                  |         |
|                               | Left-handed 🔵 Right-ha | anded                                            |         |
|                               |                        |                                                  |         |
|                               |                        |                                                  |         |
|                               |                        |                                                  |         |
|                               |                        |                                                  |         |

V základnom nastavení Hypershift funguje ako FN (funkčná klávesa) ktorá umožňuje prístup k ďalším nastaveným funkciám zariadenia. Rovnako si môžete zmeniť Hypershift na iné tlačítko.

#### Sidebar

|          | SYNAPSE N                                                | IOUSE PROFILES | MACROS                                 | CHROMA STUDIO  |                  |               |              | K                        | - 4     |   | $\times$ |
|----------|----------------------------------------------------------|----------------|----------------------------------------|----------------|------------------|---------------|--------------|--------------------------|---------|---|----------|
| < )      |                                                          |                |                                        |                |                  |               |              |                          |         | ( |          |
|          | MButtons                                                 |                | er or Sola<br>Rost Marca<br>Rost Marca |                | PROFILE          | Profile 1     | · ··· ·      | light Click              | 0.00.00 |   |          |
| 3        | Sensitivity Stage Up                                     |                |                                        | Sensi          | Scroll Click •   |               |              | icroll Up<br>icroll Down |         |   |          |
| 5        | Mouse Button 5<br>Mouse<br>Mouse Button 4<br>SENSITIVITY |                |                                        | N              | Nouse Button 5 • |               |              | Nouse Button 5           |         |   |          |
| 7        | Sensitivity Stage Down                                   | n<br>          |                                        | N<br>Sensitivi | Nouse Button 4 * |               | /            | Nouse Button 4           |         |   |          |
| 8        | Scroll Up<br>MOUSE<br>Scroll Down                        |                |                                        |                |                  | Standard      |              |                          |         |   |          |
| 10<br>11 | Mouse Button 5<br>Mouse<br>Mouse<br>Mouse Button 4       |                |                                        |                | MOUSE USE        | Jundie        |              | Ø                        |         |   |          |
|          |                                                          |                |                                        |                |                  | Left-handed   | Right-handed | _                        |         |   |          |
|          |                                                          |                |                                        |                | RA               | ZER LANCEHEAD |              |                          |         |   |          |

Stlačením tlačítka sa vám vysunie bočná lišta tak ako je zobrazené a tu môžete nastavovať jednotlivé funkcie alebo nechať ako je nastavené.

|     | SYNAPSE MOU                         | ISE PROFILES    | MACROS CHROMA STUE | 00          |                       | ¢ – 🗆 X           |
|-----|-------------------------------------|-----------------|--------------------|-------------|-----------------------|-------------------|
| < 1 | CUSTOMIZE                           |                 |                    | CALIBRATION |                       | 9                 |
|     | All Buttons 🔹                       |                 |                    |             |                       | PROFILE Profile 1 |
|     | MOUSE<br>Left Click                 | C DEFAULT       | DEFAULT KEY        |             |                       |                   |
| 2   | MOUSE<br>Scroll Click               | 💷 KEYBOARD FU   | NCTION             | I Click     | Left Clic             | k •               |
| 3   | sensitivity<br>Sensitivity Stage Up | MOUSE FUNCT     | TON CANCEL         | SAVE        | Scroll Clic           | k ·               |
| 4   | MOUSE<br>Mouse Button 5             | SENSITIVITY     |                    |             | Sensitivity Stage U   | P . •             |
| 5   | MOUSE<br>Mouse Button 4             | MACRO           | IE                 |             | Mouse Button          | 5                 |
| 6   | Sensitivity Stage Down              |                 | ING                |             | Mouse Button          | 4                 |
| 7   | MOUSE<br>Right Click                |                 | SHIFT              |             | Sensitivity Stage Dow |                   |
| 8   | MOUSE<br>Scroll Up                  |                 | RAM                |             |                       |                   |
| 9   | Scroll Down                         | MULTIMEDIA      |                    |             |                       |                   |
| 10  | MOUSE<br>Mouse Button 5             | III WINDOWS 8 C | HARMS              |             |                       | Standard          |
| 11  | MOUSE<br>Mouse Button 4             | → WINDOWS SHO   | DRTCUTS            |             | M                     |                   |
|     |                                     | TEXT FUNCTIO    | N                  |             | MC                    |                   |
|     |                                     | Ø DISABLE       |                    |             |                       | Left-handed       |
|     |                                     |                 |                    |             |                       |                   |
|     |                                     |                 |                    |             | RAZER LANCEHEAD       |                   |

Default – Základné funkcie tlačidiel

**Keyboard Function** – Táto funkcia umožňuje priradiť vybrané funkčné klávesy na klávesnici.

**Mouse Function** – táto funkcia priradí danému lačidlu inú funkciu myší z daného záznamu.

**Sensitivity** – dá vám prístup k nastaveniu citlivosti myši, jako rýchlo sa bude pohybovať kurzor po obrazovke.

Macro – umožňuje priradiť tlačitku zvolené uložené makro funkcie.

**Switch Profile** – umožňuje nadefinovaným tlačítkam zmenu voľby profilu z vašich uložených profilov.

Switch Lighting – umožňuje zmeniť nastavenie sveteľných efektov zariadenia.

Ż

**Razer Hypershift** – umožňuje aktiváciu funkcie Hypershift pokiaľ je tlačítko stlačené.

Launch program – umožňuje nadefinovaným tlačítkam spustiť zvolený program alebo stránky

**Multimedia Funcion** – umožňuje spustiť možnosti ovládánia multimediálneho prehrávača.

Windows 8 Charms – umožňuje prepnutie nadefinovaných funkcií tlačitiek k príkazom vo Windows. Pre via informácii sa pozrite na: http://windows.microsoft.com/en-sg/windows-8/getting-around-tutorial

**Zkratky Windows** umožňuje priradenie funkcie tlačítka k príkazom v OS. Viac:<u>https://support.microsoft.com/cs-cz/kb/126449</u>

Text Function – umožňuje napísať uložený text napr.do chatu v hre.

# Disable – vypne funkčnosť daného

#### Performance

| 3 | SYNAPSE MOUSE                                                         | PROFILES M           | IACROS CHROMA STUDIO                                             | D         |                                                                                      | ¢ –         |         |
|---|-----------------------------------------------------------------------|----------------------|------------------------------------------------------------------|-----------|--------------------------------------------------------------------------------------|-------------|---------|
|   |                                                                       | PERFORMAN            |                                                                  |           |                                                                                      |             |         |
|   |                                                                       |                      | PROFILE                                                          | Profile 1 | · ···                                                                                |             | 94% 🗲 📘 |
|   | SENSITIVITY<br>The number of dots-per-inch<br>View Sensitivity Stages | (DPI) of mouse mover | nent.<br>Sensitivity Stages 5 •<br>Stage 4 Stage 5<br>9000 16000 |           | ACCELERATION The rate of increase of speed of the cursor with respect to mouse moven | nent.<br>10 | 0       |
|   | Enable X-Y                                                            |                      |                                                                  | 10000     |                                                                                      |             |         |
|   | POLLING RATE<br>The frequency of data updat                           | tes for the mouse.   |                                                                  | ۲         |                                                                                      |             |         |
|   |                                                                       |                      |                                                                  |           |                                                                                      |             |         |

#### Sensitivity

Tu nastavíte citlivosť myši. Doporučené hodnoty sú v rozmedzí 1600-1800.

#### **Enable X-Y Sensitivity**

Pri zaškrtnutom políčku máte možnosť nastaviť citlivosť pre každú os samostatne.

#### Acceleration

Veľkosť zrýchlenia pohybu kurzoru po obrazovke. Doporučené nastavenie pre Windows je 0 a pre Mac 5.

#### PollingRate

Tu nastavujete rychlost odozvy. Čím väčšie číslo tým rýchlejšie myš reaguje na dané činnosti. Môžete vybrať jednu z týchto možností – 125Hz (8ms), 500Hz (2ms) a 1000Hz (1ms). Doporučené hodnoty sú 500Hz-1000Hz.

#### **Mouse Properties**

Umožňuje nastaviť parametre myši v operačnom systéme Windows.

### Lighting

|                   | SYNAPSE    | MOUSE         | PROFILES | MACROS | CHROMA STUDI | C             |         |                                                  |          |                                                                 | ¢  | _ |         |
|-------------------|------------|---------------|----------|--------|--------------|---------------|---------|--------------------------------------------------|----------|-----------------------------------------------------------------|----|---|---------|
| $\langle \rangle$ |            |               |          |        |              |               |         |                                                  |          |                                                                 |    |   |         |
|                   |            |               |          |        | PROFILE      | Profile 1     |         | •••                                              |          |                                                                 |    |   | 94% 🗲 🗍 |
|                   | BRIGHTNESS |               | NORI     | MAL    |              | 100<br>BRIGHT |         | QUICK EFFECTS<br>Spectrum Cycling                | •        | Only One Chroma-enabled device is connecte                      | ed |   | 0       |
|                   |            |               |          |        |              | 0             |         |                                                  |          |                                                                 |    |   |         |
|                   | When displ | lay is turned | Off<br>) |        |              | 15            |         | ADVANCED EFFE<br>LightPac 1<br>Advanced Lighting | Effect v | CHROMA STUDIO  will be applied to all Chroma supported devices. |    |   | 0       |
|                   |            |               |          |        |              |               |         |                                                  |          |                                                                 |    |   |         |
|                   |            |               |          |        |              |               |         |                                                  |          |                                                                 |    |   |         |
|                   |            |               |          |        |              | RAZER         | LANCEHE | AD                                               |          |                                                                 |    |   |         |

Umožňuje nastavenie parametrov podsvietenia zariadenia.

### Základné svetelné

|      | Název         | Popis                                                                      | Jak nastavit                                                       |
|------|---------------|----------------------------------------------------------------------------|--------------------------------------------------------------------|
| Brea | athing        | Zariadenie sa bude<br>rozsvetlovať a stmievať                              | Vyberte až dve farby medzi ktorými<br>bude prebiehať farebný efekt |
| Rea  | ctive         | Keď kliknete na<br>nejaké tlačidlo myši<br>rozsvieti sa                    | Zvoľte si požadovanú farbu<br>a dobu svietenia.                    |
| Spe  | ctrum Cycling | Nekonečný cyklus<br>celého farebného<br>spektra                            | Nie je potrebné ďalšie nastavenie                                  |
| Stat | ic            | Bude svietiť len jedna<br>farba                                            | Zvoľte si požadovanú farbu.                                        |
| Way  | ve            | Cyklus farieb sa bude<br>pohybovať podľa<br>nastaveného spektra<br>a smeru | Zvoľte si smer ktorým sa farba<br>bude pohybovať.                  |

#### **Calibration tab**

|                   | SYNAPSE | MOUSE   | PROFILES | MACROS                   | CHROMA STUDIO |                                                                 |                                         |                                                                                          |        | ¢                                                                                          | - 🗆 ×                           |
|-------------------|---------|---------|----------|--------------------------|---------------|-----------------------------------------------------------------|-----------------------------------------|------------------------------------------------------------------------------------------|--------|--------------------------------------------------------------------------------------------|---------------------------------|
| $\langle \rangle$ |         |         |          |                          |               | CALIBRAT                                                        | TION                                    |                                                                                          |        |                                                                                            |                                 |
|                   |         |         | To e     | Your R<br>xperience an e | MOUSE MA      | AT SURFA<br>lelivers immensely<br>ecision, add a pre-<br>Dismis | ACE CA<br>y accurate tr<br>configured P | LIBRATION<br>racking straight out of the box.<br>Razer surface profile or calibrate your | r own. |                                                                                            | 94% <b>\$ []</b>                |
|                   | •       | DEFAULT |          |                          | ADD A SURFACE | E                                                               |                                         |                                                                                          |        | LIFTOFF RANGE<br>If you're experiencing tracking<br>reset your mouse or increase<br>Range. | aissues, either<br>the Liftoff  |
|                   |         |         |          |                          |               |                                                                 |                                         |                                                                                          |        | Manually reset your mouse by<br>lieft, right and scroll wheel mo<br>5 seconds.             | r holding the<br>use button for |
|                   |         |         |          |                          |               | RAZER LANC                                                      |                                         |                                                                                          |        |                                                                                            |                                 |

Tu môžete kalibrovať senzor na daný povrch po ktorom bude myš pohybovať a tiž nastaviť do akej výšky nadvihnutia myši jej senzor schopný snímať pohyb.

Pokiaľ máte podložku Razer, zvoľte ju zo záznamu pre optimálnu kalibráciu. Při zvolení druhej možnosti vykonajte kalibráciu senzoru ručne.

| Powe              | r                                 |              |                   |               |             |           |                                                                 |     |                 |
|-------------------|-----------------------------------|--------------|-------------------|---------------|-------------|-----------|-----------------------------------------------------------------|-----|-----------------|
| 3                 | SYNAPSE                           | MOUSE        | PROFILES          | MACROS        | CHROMA STUD | 10        |                                                                 | ¢ – |                 |
| $\langle \rangle$ | CUSTOMIZ                          | E            | PERFORM           | IANCE         | LIGHTING    | CALIBRAT  | ION POWER                                                       |     | 9               |
|                   |                                   |              |                   |               | PROFILE     | Profile 1 | <b>v</b>                                                        |     | 94% <b>\$ 1</b> |
|                   | Power Saving<br>When wireless, er | nter sleep i | mode after idle ( | for (minutes) |             | ۲         | Low Battery Effects.<br>Blink LED when power level is below (%) |     | 0               |
|                   | 1                                 |              | 4                 |               |             | 15        | 5%                                                              | 85. | 25%             |
|                   |                                   |              |                   |               |             |           |                                                                 |     |                 |
|                   |                                   |              |                   |               |             |           |                                                                 |     |                 |
|                   |                                   |              |                   |               |             |           |                                                                 |     |                 |
|                   |                                   |              |                   |               |             |           |                                                                 |     |                 |
|                   |                                   |              |                   |               |             |           |                                                                 |     |                 |
|                   |                                   |              |                   |               |             |           |                                                                 |     |                 |

Tu si môžete nastaviť parametre sopotreby energie pokiaľ je produkt zapojený na batérie. Môžete nastaviť za ako dlho sa má prepnúť do spiaceho režimu pokiaľ je určitú dobu nečinná. Zároveň si môžete nastaviť parametre informačného podsvietenia o stave nabitia batérie.

#### **Profiles Tab**

| •   | SYNAPSE         | MOUSE | PROFILES  | MACROS | CHRON | AA STUDIO                                     | ¢ |   | × |
|-----|-----------------|-------|-----------|--------|-------|-----------------------------------------------|---|---|---|
| < 1 |                 |       |           |        |       |                                               |   | 9 |   |
|     |                 |       | PROFILES  |        | +     | LINKED GAMES +                                |   |   |   |
|     | RAZER LANCEHEAD |       | Profile 1 |        |       | Select a game or here to link to this profile |   |   |   |
|     |                 |       |           |        |       |                                               |   |   |   |
|     |                 |       |           |        |       |                                               |   |   |   |
|     |                 |       |           |        |       |                                               |   |   |   |
|     |                 |       |           |        |       |                                               |   |   |   |
|     |                 |       |           |        |       |                                               |   |   |   |
|     |                 |       |           |        |       |                                               |   |   |   |
|     |                 |       |           |        |       |                                               |   |   |   |
|     |                 |       |           |        |       |                                               |   |   |   |
|     |                 |       |           |        |       |                                               |   |   |   |
|     |                 |       |           |        |       |                                               |   |   |   |
|     |                 |       |           |        |       |                                               |   |   |   |
|     |                 |       |           |        |       |                                               |   |   |   |

#### Devices

Ukazuje seznam připojených kompatibilních zařízení a umožnuje spravovat profily pro jednotlivé zařízení.

Kliknete pro vytvoření nového profilu.

• • • Kliknete pro úpravu profilu, například, přejmenování, smazání, kopírování apod.

Každý profil můžete nastavit aby se třeba automaticky aktivoval při spuštění přiřazené aplikace.

| Linke | d Gar   | nes                 |                                   |   |                |       |
|-------|---------|---------------------|-----------------------------------|---|----------------|-------|
| 0     | SYNAPSE | MOUSE PROFILES MACF | IOS CHROMA STUDIO                 |   | \$             | - 🗆 X |
| < >   | DEVICES | LINKED GAMES        |                                   |   |                | •     |
| + 2   | ۹       |                     | Link device profiles to your pure | x | View All games | ×     |

Zde máte správu pro seznam a nalinkování her, pro snadnější nastavení k profilům.

Distributor: LAMA Plus Ltd.

#### Macros tab

Tu môžete vytvárať vlastné makro – reťazce príkazov. Následne ich ukladať a vyvolať podľa potreby.

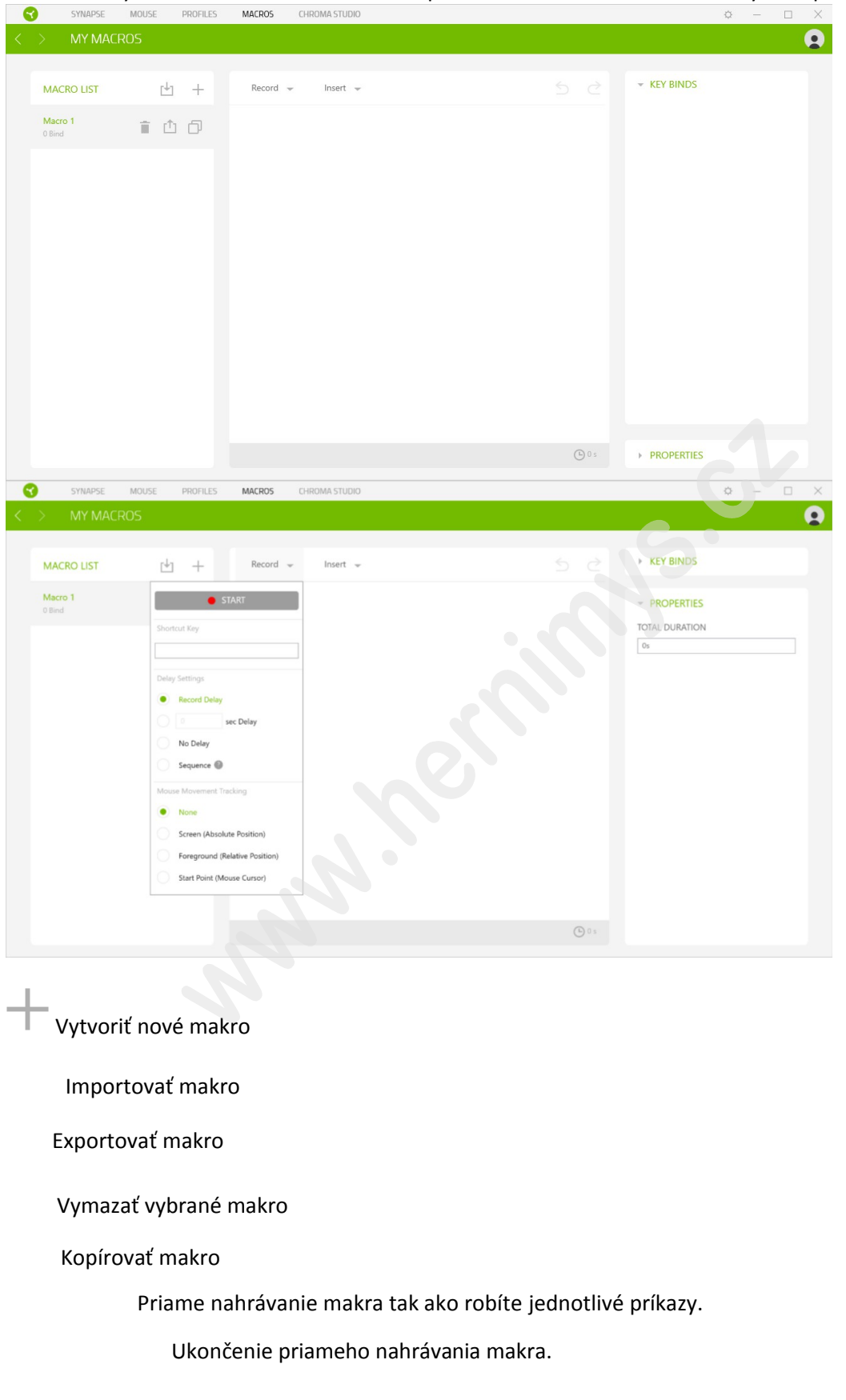

Pri priamom nahrávaní makra máte možnosť zvoliť: **Recorddelay** – bude nahrávaná aj rýchlosť zadávania príkazov. **Default delay** – každý príkaz bude mať nastavenú prodlevu medzi jednotlivými príkazmi.

**Nahrávanie pohybu myši** – Žiadne, obrazovka celková pozícia, relatívna pozícia na obrazovke, od zvolenej počiatočnej pozície kurzoru myši.

| 3                   | SYNAPSE N                                 | IOUSE PROFILES  | MACROS CHROMA STUDIO                                                                                                    |             | ¢ – 🗆 X                                             |
|---------------------|-------------------------------------------|-----------------|----------------------------------------------------------------------------------------------------|-------------|-----------------------------------------------------|
| $\langle \rangle >$ | MY MACRO                                  | S               |                                                                                                    |             | •                                                   |
| < ><br>N<br>0       | MY MACRO<br>MACRO LIST<br>Macro 1<br>Bind | s<br><u> </u> + | Record     Insert       0 s     Image: Second second seco | 5 2 + 1<br> | KEY BINDS   PROPERTIES LAY  TION  Keystroke  STROKE |
|                     |                                           |                 | 0s <u>E</u> D                                                                                                    |             |                                                     |

#### Key Binds

Ukáže ktorá klávesová skratka je zvolená pre dané makro.

#### Properties

Umožňuje nastaviť jednotlivé parametre a možnosti jednotlivých príkazov makra.

#### **Chroma Studio Tab**

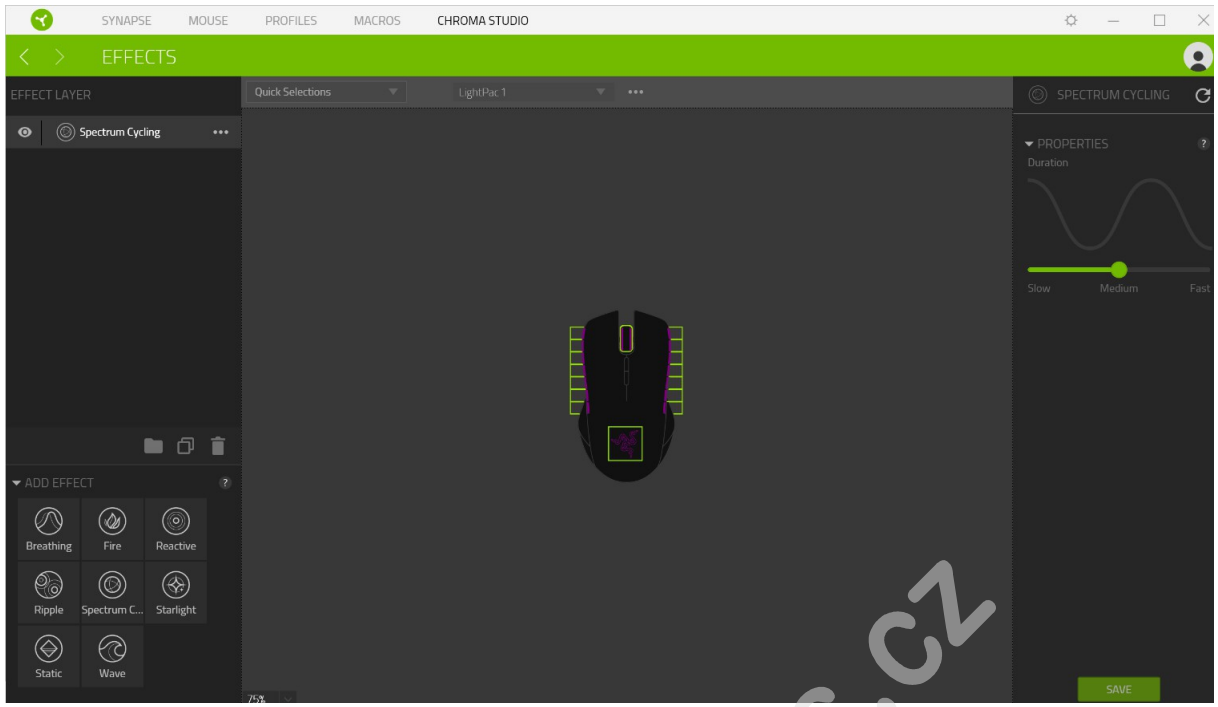

Umožňuje nastaviť parametre podsvietenia u všetkých kompatibilných zariadení, ktoré túto funkciu podporujú.

#### **Quick Selections**

Voľba z prednastavených funkcií podsvietenia.

#### **Effect Layer**

Voľba jednotlivých efektov podsvietenia a práce s nimi.

#### Add Effect

Zoznam všetkých podporovaných svetelných efektov.

### <u>Údržba a čistenie</u>

Zariadenie vyžaduje minimálnu údržbu ale odporučujeme raz za Mesin vykonať tieto úkony:

- Myš odpojte od počítača a pomocou suchej alebo navlhčenej Hančičky v teplej vode jemne očistite nečistoty.
- K čisteniu medzier používajte guľaté špáratko alebo navlhčené tampóny pre astenie uší.
- K prípadnému čisteniu optiky myši použite len suché tampóny do uší.

(V žiadnom prípade k čisteniu nepoužívajte saponáty, benzín apod.)